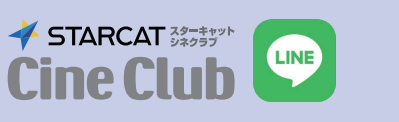

## すでにシネクラブLINE会員の方 更新の手順

| はじめに<br>・有効期限は入会月の1年後の月末日<br>です。<br>・有効期限を過ぎると鑑賞クーポン、<br>ポイントが <u>すべて無効</u> となり、 <u>新規で</u><br>のご入会となります。<br>・<br>伏見ミリオン座・センチュリーシネマ<br>の LINE アカウントをブロックすると<br>「更新のお手続きのお知らせ」メッセー<br>ジを受信することができませんのでご<br>注意ください。<br>更新をご希望で、メッセージを受信で<br>さなかった・消去してしまった場合は<br>有効期限内に劇場にお越しください。                                                                                                    | 1  カ  の 期  限  が  広  、  、  、  、  、  、  、  、  、  、  、  、  、 | 2 お客様情報に変更がある<br>場合は修正して下さい 3 お客様情報に変更がある 3 お客様情報に変更がある 3 お客様情報に変更がある 3 お客様情報といれていたい 3 お客様情報登録 5 お客様情報登録 5 お客様情報登録 5 お客様情報登録 5 お客様情報登録 5 お客様情報登録 5 お客様情報登録 6 お客様情報登録 7 おまままままままままままままままままままままままままままままままままままま | <section-header><text><text><text><text></text></text></text></text></section-header>                                                                                                    | <text></text>                          |
|----------------------------------------------------------------------------------------------------|-----------------------------------------------------------|----------------------------------------------------------------------------------------------------|----------------------------------------------------------------------------------------------------|----------------------------------------|
| Bandage construction (この)     Bandage construction (この)     Andage construction (この)     Andage construction (この)     Construction (この)     Construction (Construction (Const | ● RED会員、GREEN会員は、<br>法済へ進む」をタップ                           | ア のレジットカード情報を入力し、<br>法済を完了してください。          >>>>>>>>>>>>>>>>>>>>>>>>>>>>>>                                                                                                    | B新完了り有効期限が1年間知     D     D     D     P     D     D | ● まままままままままままままままままままままままままままままままままままま |